To start, go to web.penjiapp.com, and click on "Get Started"

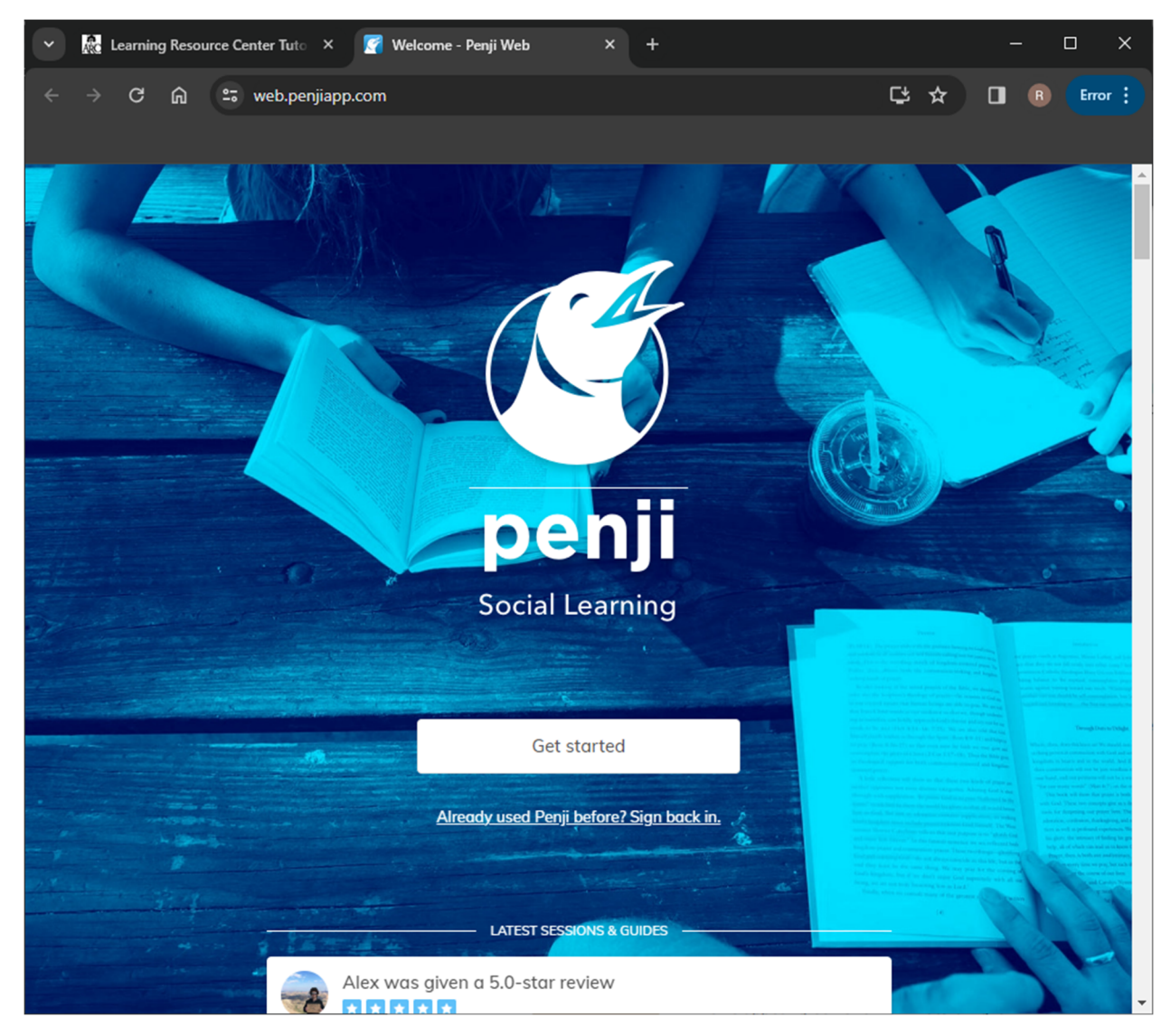

Enter your w-id email and read/agree with the Terms of Service and Privacy Policy. Proceed by clicking Next.

| • | ARC | Learnir | ig Reso | urce Ce | enter Tuto | ×        | 有 Get started  | d - Penji Web   |                 | ×       | +     |              |               |          |   |   | - |    | ×    |
|---|-----|---------|---------|---------|------------|----------|----------------|-----------------|-----------------|---------|-------|--------------|---------------|----------|---|---|---|----|------|
| ÷ |     | G       | ጨ       | •••     | web.per    | jiapp.co | m/sign-up      |                 |                 |         |       |              |               |          | ¢ | ☆ |   | En | or : |
|   |     |         |         |         |            |          |                |                 |                 |         |       |              |               |          |   |   |   |    |      |
|   |     |         |         |         | ←          | Get st   | arted          |                 |                 |         |       |              |               |          |   |   |   |    |      |
|   |     |         |         |         | Your       | School   | Email          |                 |                 |         |       |              |               |          |   |   |   |    | _    |
|   |     |         |         |         | w          |          | @apps.la       | osrios.edu      |                 |         |       |              |               |          |   |   |   |    |      |
|   |     |         |         |         | Enter      | your sch | nool email add | dress, e.g. stu | dent@so         | chool.e | edu   |              |               |          | _ |   |   |    |      |
|   |     |         |         |         | ✓          | ) I hav  | e read and     | agree to th     | e <u>Term</u> s | s of S  | ervic | <u>e</u> and | <u>Privac</u> | y Policy |   |   |   |    |      |
|   |     |         |         |         |            |          |                |                 | Nex             | ĸt      |       |              |               |          |   |   |   |    |      |

As a student looking for tutoring, you want to select Learn and then Next.

| • | ARC                        | Learnin | ıg Resou | ırce Ce | nter Tuto | ×        | 胥 Get started | - Penji Web | × | + |       |  |   |   | - |     | ×     |
|---|----------------------------|---------|----------|---------|-----------|----------|---------------|-------------|---|---|-------|--|---|---|---|-----|-------|
| ÷ |                            | G       | ጨ        | 25      | web.pen   | jiapp.co | om/sign-up/d  | etails      |   |   |       |  | ¢ | ☆ |   | Err | ror : |
|   |                            |         |          |         |           |          |               |             |   |   |       |  |   |   |   |     |       |
|   |                            |         |          |         | ←         | Get s    | tarted        |             |   |   |       |  |   |   |   |     |       |
|   | What would you like to do? |         |          |         |           |          |               |             |   |   |       |  |   |   |   |     |       |
|   |                            |         |          |         |           |          | Learn         |             |   |   | Teach |  |   |   |   |     |       |
|   |                            |         |          |         |           |          |               |             |   |   |       |  |   |   |   |     |       |
|   | Next                       |         |          |         |           |          |               |             |   |   |       |  |   |   |   |     |       |

When asked to select a college as a Category, select American River College.

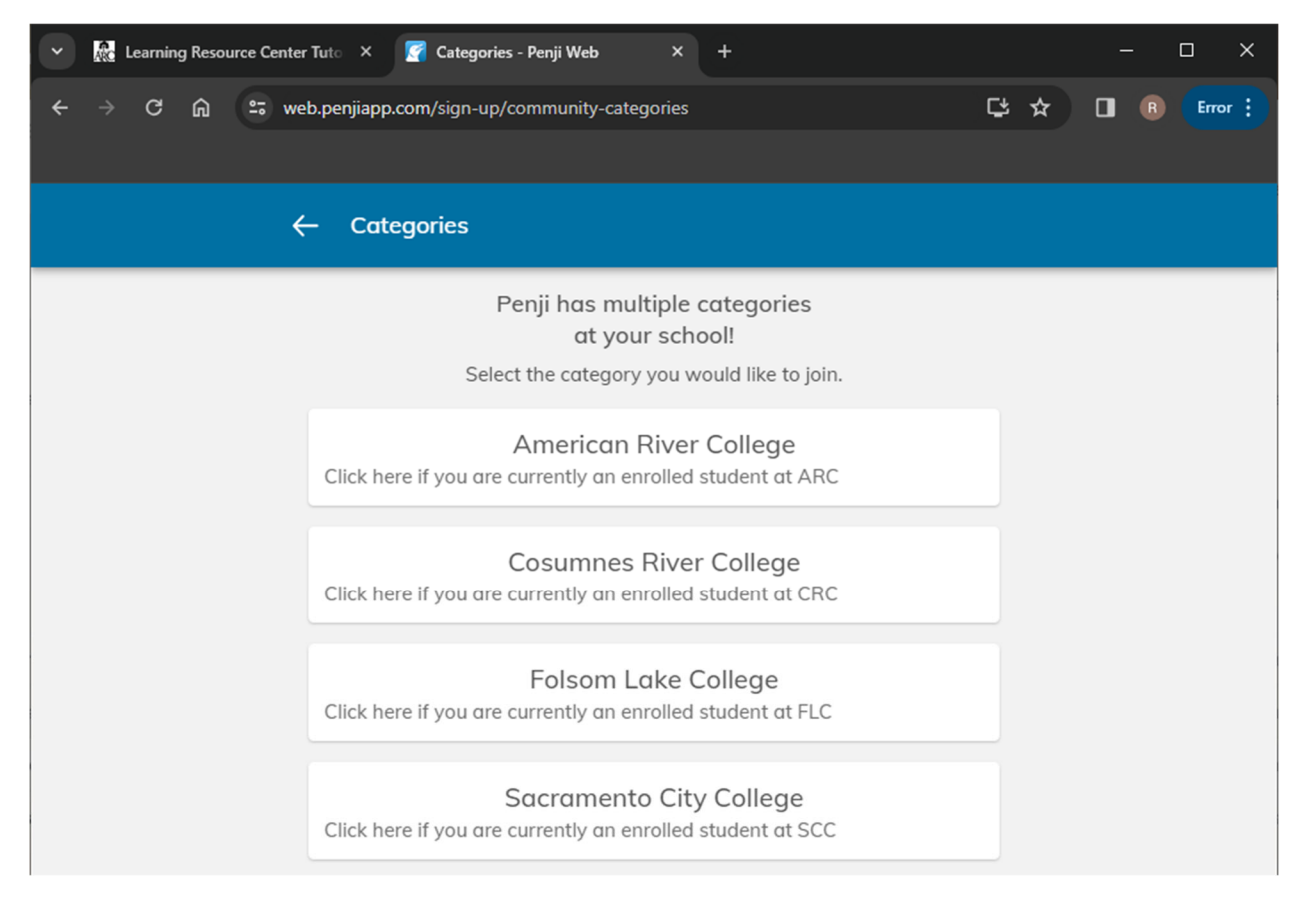

When asked to select a community, select ARC | Natomas Center. Communities can be changes when looing for a tutor.

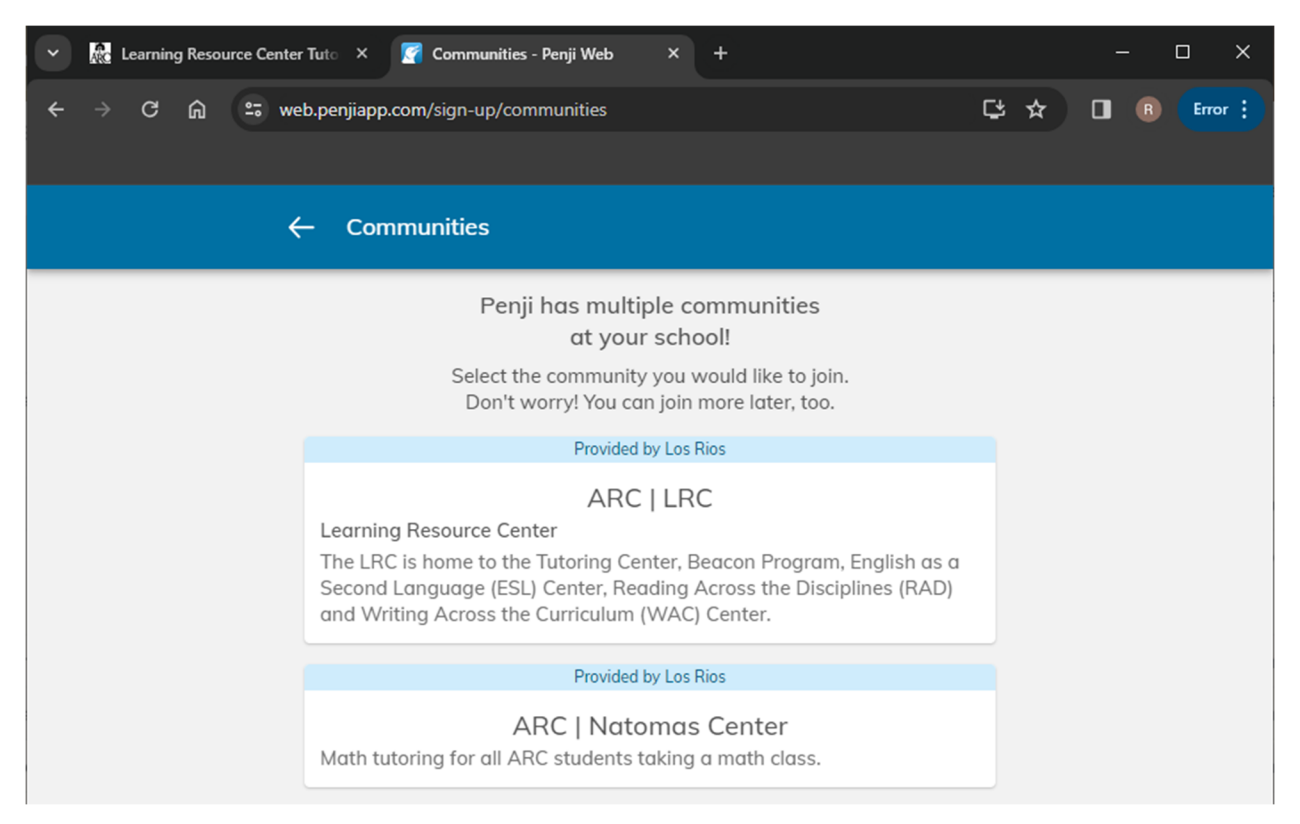

This is your student portal. From here you can schedule one-on-one tutoring appointments. To schedule an appointment, select "Schedule a 25-min appointment"

| 👻 膬 Learning Resource Center Tuto 🛛 🖉 AR | IC   Natomas Center - Penji / × +  | - 🗆 X           |  |  |  |  |  |  |  |
|------------------------------------------|------------------------------------|-----------------|--|--|--|--|--|--|--|
| ← → C බ ײ web.penjiapp.com/co            | mmunities/R3k1ZG3Bwv/learn         | 다 🌣 🔲 🖲 Error 🗄 |  |  |  |  |  |  |  |
| ARC   Natomas Center                     |                                    | 🖵 👌 🧶 Ryan      |  |  |  |  |  |  |  |
| ARCE AND REAL COLLEGE<br>Network Const   | Welcome to Penji! FAQ listed here. | >               |  |  |  |  |  |  |  |
| 🕅 I am a student                         | Schedule a 25-min appointment      | >               |  |  |  |  |  |  |  |
| P I am a tutor                           | YOUR ACTIVITY                      |                 |  |  |  |  |  |  |  |
| () Help                                  | You don't have any sessions.       |                 |  |  |  |  |  |  |  |
| Settings                                 |                                    |                 |  |  |  |  |  |  |  |

If this is your first time scheduling an appointment for a course, you will need to join it first. Select a course you are currently needing help with.

| · R                      | Learnin                                                           | g Resou | rce Cent | nter Tut | ×       | 🧖 Pid  | k a Course | - Penji Web | , × |     | + |   |   |       |  |  |  |  | × |
|--------------------------|-------------------------------------------------------------------|---------|----------|----------|---------|--------|------------|-------------|-----|-----|---|---|---|-------|--|--|--|--|---|
| $\leftarrow \rightarrow$ | → C A set web.penjiapp.com/communities/R3k1ZG3Bwv/request-session |         |          |          |         |        |            |             |     |     | ¢ | ☆ | B | Error |  |  |  |  |   |
|                          |                                                                   |         |          |          |         |        |            |             |     |     |   |   |   |       |  |  |  |  |   |
|                          |                                                                   |         |          | Ρ        | ick a ( | Course | e          |             |     |     |   |   |   | ×     |  |  |  |  |   |
|                          | Select your course                                                |         |          |          |         |        |            |             |     |     |   |   |   |       |  |  |  |  |   |
|                          |                                                                   |         |          |          | Join a  | course |            |             |     |     |   |   |   | >     |  |  |  |  |   |
|                          |                                                                   |         |          |          |         |        |            |             |     |     |   |   |   |       |  |  |  |  |   |
|                          |                                                                   |         |          |          |         |        |            |             | Ne  | ext |   |   |   |       |  |  |  |  |   |
|                          |                                                                   |         |          |          |         |        |            |             |     |     |   |   |   |       |  |  |  |  |   |

The area inside the blue rectangles represents the available tutoring times.

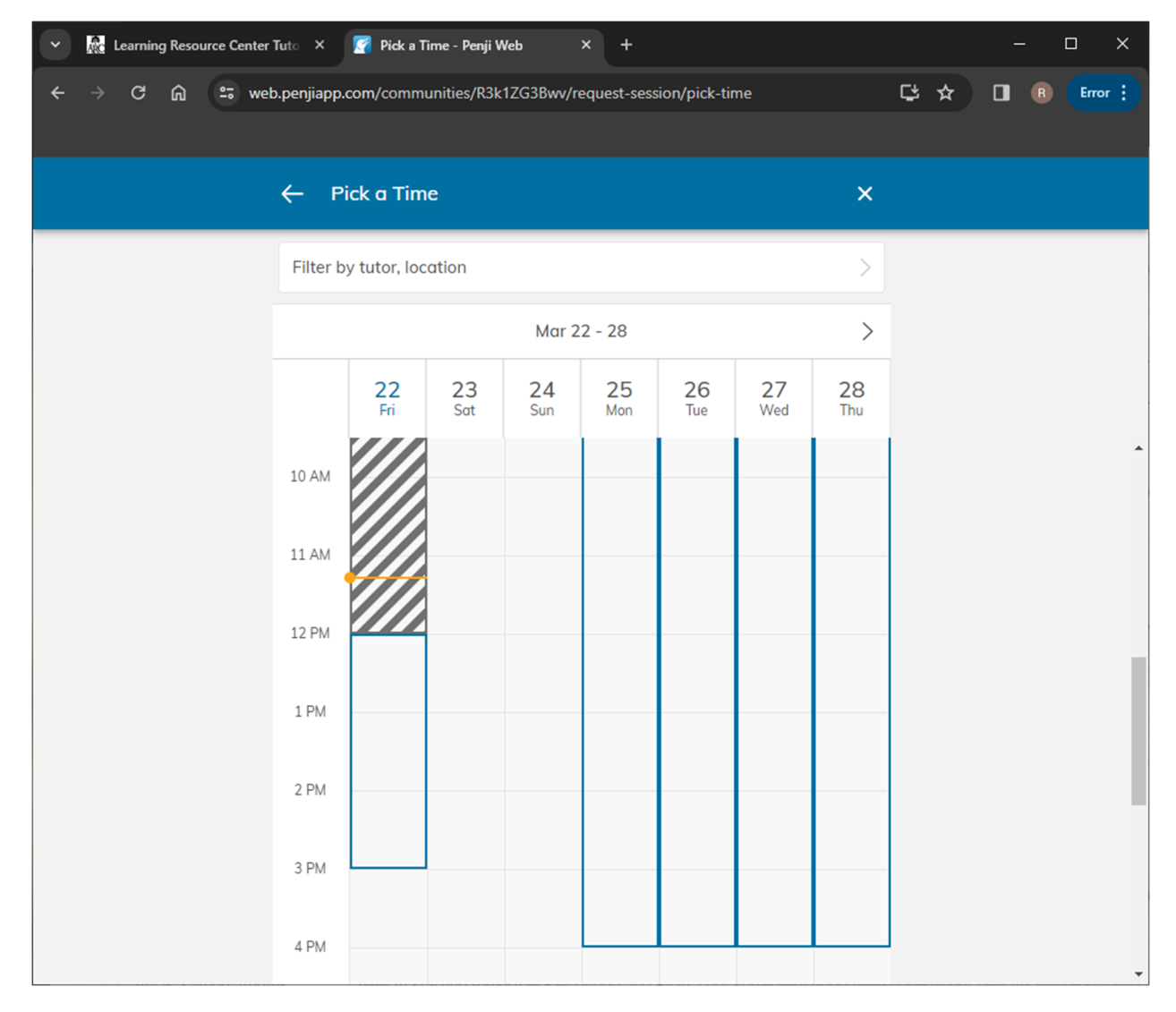

Select a 25-min block by clicking on it.

| Learning Resource Center | Tuto ×       | 🌠 Pick a T | ime - Penji W | /eb         | × +         |              |           |           |     | —        | o x     |
|--------------------------|--------------|------------|---------------|-------------|-------------|--------------|-----------|-----------|-----|----------|---------|
| ← → C ⋒ ≒ we             | b.penjiapp.c | om/comm    | unities/R3k   | 1ZG3Bwv/r   | equest-sess | ion/pick-tin | ne        |           | Ç ☆ | <b>B</b> | Error : |
|                          | ← Pi         | ck a Tim   | e             |             |             |              |           | ×         |     |          |         |
|                          | Filter by    | tutor, loc | ation         |             |             |              |           | >         |     |          |         |
|                          |              |            |               | Mar 2       | 2 - 28      |              |           | >         |     |          |         |
|                          |              | 22<br>Fri  | 23<br>Sat     | 24<br>Sun   | 25<br>Mon   | 26<br>Tue    | 27<br>Wed | 28<br>Thu |     |          |         |
|                          | 10 AM        |            |               |             |             |              |           |           |     |          | •       |
|                          | 11 AM        |            |               |             |             |              |           |           |     |          |         |
|                          | 12 PM        |            |               |             |             |              |           |           |     |          | 1       |
|                          | 1 PM         | $\odot$    | 1:00 PM       | 1 - 1:25 Pi | M PDT       | Edit >       |           |           |     |          |         |
|                          | 2 PM         |            |               | Se          | elect       |              |           |           |     |          |         |
|                          | 3 PM         |            |               |             |             |              |           |           |     |          |         |
|                          | 4 PM         |            |               |             |             |              |           |           |     |          | •       |

Select a tutor that is available at the desired time.

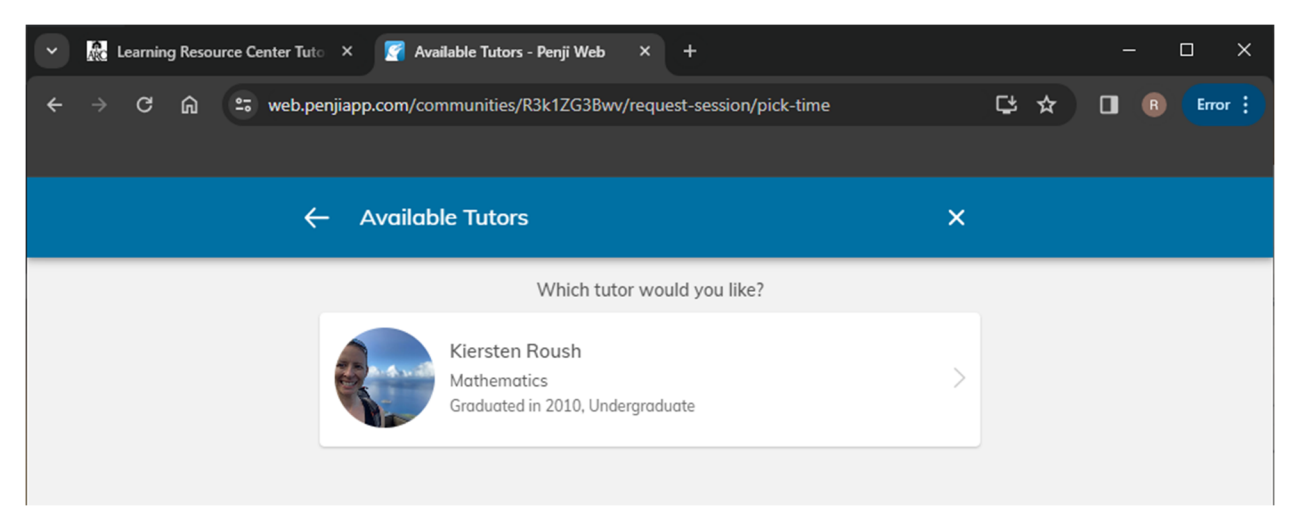

If the tutor only has in-person tutoring hours available, the only location would be our Learning Resource Center (LRC) at the Natomas Center

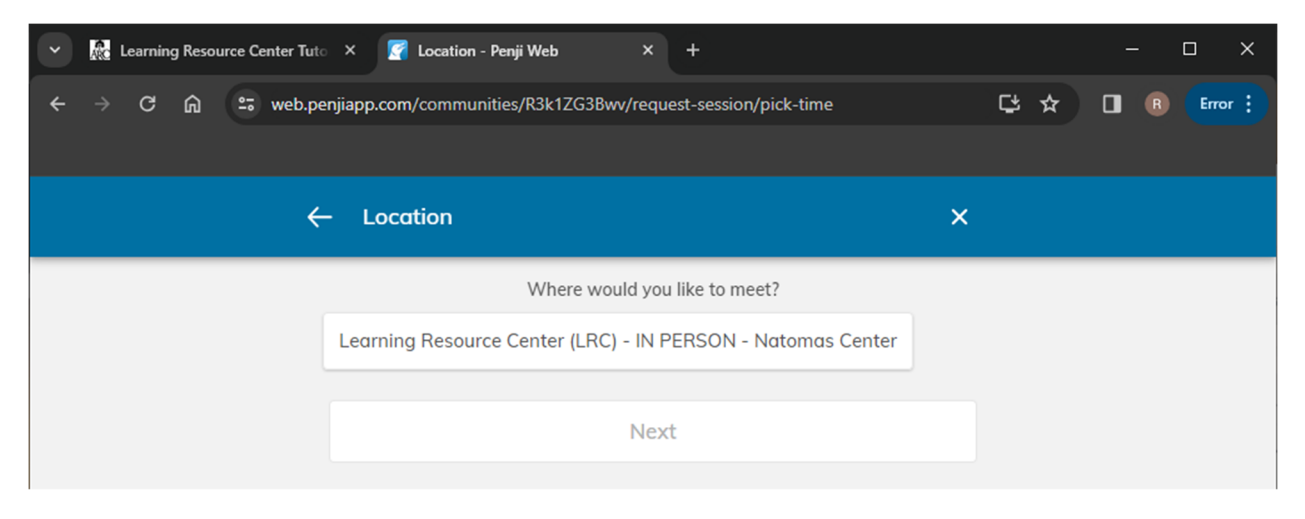

If the tutor has online availability, a Zoom location will also show up. The Zoom location is the tutor's Zoom room.

| <ul> <li>Learning Resource Center T</li> </ul> | Futo X 🧣 Location - Penji Web X +                                       | –                |  |  |  |  |  |  |  |  |  |
|------------------------------------------------|-------------------------------------------------------------------------|------------------|--|--|--|--|--|--|--|--|--|
| ← → C ⋒ ≞ web                                  | . <b>penjiapp.com</b> /communities/R3k1ZG3Bwv/request-session/pick-time | C 🛧 🔲 🖲 (Error 🔅 |  |  |  |  |  |  |  |  |  |
|                                                | ← Location                                                              | ×                |  |  |  |  |  |  |  |  |  |
|                                                | Where would you like to meet?                                           |                  |  |  |  |  |  |  |  |  |  |
|                                                | Learning Resource Center (LRC) - IN PERSON - Natomas (                  | Center           |  |  |  |  |  |  |  |  |  |
|                                                | Zoom Meeting [Andres] - ONLINE                                          |                  |  |  |  |  |  |  |  |  |  |
|                                                | Next                                                                    |                  |  |  |  |  |  |  |  |  |  |

You will get the option to overview the tutoring appointment before scheduling it. Select "Complete" to schedule your one-on-one tutoring appointment.

| <ul> <li>Learning Resource Center Turk</li> </ul> | 🗠 🗴 📝 Overview - Penji Web                                                | × +                                |  |  | o x |  |  |  |
|---------------------------------------------------|---------------------------------------------------------------------------|------------------------------------|--|--|-----|--|--|--|
| ← → C ⋒ 😁 web.p                                   | → C 🎧 😅 web.penjiapp.com/communities/R3k1ZG3Bwv/request-session/pick-time |                                    |  |  |     |  |  |  |
|                                                   |                                                                           |                                    |  |  |     |  |  |  |
| ÷                                                 | - Overview                                                                | ×                                  |  |  |     |  |  |  |
|                                                   | Course                                                                    | MATH 400                           |  |  |     |  |  |  |
|                                                   | Time                                                                      | Fri Mar 22, 2:00 PM - 2:25 PM PDT  |  |  |     |  |  |  |
|                                                   | Tutor                                                                     | Kiersten Roush                     |  |  |     |  |  |  |
|                                                   | Location Learning Resource Cer                                            | nter (LRC) - IN PERSON - Natomas C |  |  |     |  |  |  |
|                                                   |                                                                           |                                    |  |  |     |  |  |  |
|                                                   | Co                                                                        | mplete                             |  |  |     |  |  |  |